| csctelecom             | Lietotājvārds<br>Balance: 468.3800 EUR<br>14:57 09 Dec 2019                                                                                                    |        |                               |  |  |                  | ٢ | i           |     |    |  |  |  |
|------------------------|----------------------------------------------------------------------------------------------------|--------|-------------------------------|--|--|------------------|---|-------------|-----|----|--|--|--|
| Create Message         | © Wizard                                                                                                    | Insert |                               |  |  |                  |   |             |     |    |  |  |  |
| I Lists<br>☐ Scheduler | Message Type @<br>SMS •                                                                                                    |        |                               |  |  |                  |   |             |     |    |  |  |  |
| Statistics             | 1. csctelecom •                                                                                                    | 2.     |                               |  |  |                  |   |             |     |    |  |  |  |
| 🎢 Misc.                | Select Template   Select Template                                                                                                    |        |                               |  |  |                  |   |             |     |    |  |  |  |
| API                    | Sending time @                                                                                                    |        |                               |  |  |                  |   |             |     |    |  |  |  |
|                        | 3. Now       Messages Count: 0       Encoding: LATIN1         Title @       Phone Numbers @         5. 23 h. ÷ 59 min. ÷       Enter additional numbers separated by commas |        |                               |  |  |                  |   |             | Sen | nd |  |  |  |
|                        |                                                                                                    |        |                               |  |  |                  |   |             |     |    |  |  |  |
|                        |                                                                                                    |        |                               |  |  |                  |   |             |     |    |  |  |  |
|                        | If you have duplicated numbers in your list, SMS will be sent only to one of them.                                                                                          |        |                               |  |  |                  |   |             |     |    |  |  |  |
|                        |                                                                                                    |        |                               |  |  |                  |   |             |     |    |  |  |  |
|                        |                                                                                                    |        | Madaras liste                 |  |  | Selected<br>8704 |   | Joined<br>0 |     |    |  |  |  |
|                        |                                                                                                    |        | Elīzas liste                  |  |  | Selected<br>4661 |   | Joined<br>0 |     |    |  |  |  |
|                        |                                                                                                    |        | palm one time list 10,09,2019 |  |  | Selected<br>308  |   | Joined<br>0 |     |    |  |  |  |

- 1. Ja piešķirts viens sūtītāja identifikators (Sender ID), tad tas šeit parādīsies automātiski, bet ja vairāki jāizvēlas konkrētajai ziņai atbilstošais.
- 2. Izvēles opcijas rakstīt ziņas tekstu manuāli SMS Text laukumā vai izvēlēties iepriekš izveidoto šablonu sadaļā Select Template, pēc sev noformēta nosaukuma.
- 3. Izsūtīšanas laiks uzreiz vai cits izvēlētais laiks. Izvēloties opciju vēlāk jānorāda konkrēts datums un laiks.
- 4. Ailē varat ierakstīt nosaukumu, pēc kura atpazīsiet konkrēto ziņu (piemēram, apskatot statistikas datus)
- 5. Šo aili ieteicams nerediģēt tajā norādīts izsūtīšanas darbības laiks, kad sistēma cenšas nosūtīt ziņu gala saņēmējam.

| csctelecom                                    | Lietotājvārds<br>Balance: 468.3800 EUR<br>16:25 09 Dec 2019 | English 🗸                                                                         |                  | (i)                                                  |           |
|-----------------------------------------------|-------------------------------------------------------------|-----------------------------------------------------------------------------------|------------------|------------------------------------------------------|-----------|
| Create Message                                | ©<br>Wizard                                                 | )<br>SMS Text                                                                     |                  | Phone number<br>First Name<br>Middle Name<br>Surname | Insert () |
| 🔳 Lists                                       | Message Type 🛞                                              |                                                                                   |                  | Birth date<br>Gender<br>Note 1<br>Note 2             |           |
| Scheduler                                     | Sender ID @                                                 |                                                                                   |                  | Cancel                                               |           |
| <ul> <li>Statistics</li> <li>Misc.</li> </ul> | Select Template @                                           |                                                                                   |                  |                                                      |           |
| API                                           | Select Template   Sending time                              |                                                                                   |                  |                                                      |           |
|                                               | Now -                                                       | 2. Messages Count: 0<br>Character Count: 0<br>3. Per message: 160                 |                  | 6.                                                   | Send      |
|                                               |                                                             | Phone Numbers 🕐                                                                   |                  |                                                      |           |
|                                               | SMS validity period ⊚ 4.<br>23 h. \$ 59 min. \$             | 37126553821,37129457555,37120687947                                               |                  |                                                      | e         |
|                                               |                                                             | f you have duplicated numbers in your list, SMS will be sent only to one of them. |                  |                                                      |           |
|                                               |                                                             | Distribution List Exsclusion List 💿                                               |                  |                                                      |           |
|                                               |                                                             | Madaras liste                                                                     | Selected<br>8704 | Joined<br>0                                          |           |
|                                               | 5.                                                          | Elīzas liste                                                                      | Selected<br>4661 | Joined<br>0                                          |           |
|                                               |                                                             | palm one time list 10,09,2019                                                     | Selected<br>308  | Joined<br>0                                          |           |

- 1. Ja vēlaties ziņu personalizēt, spiediet taustiņu *Insert* un izvēlieties atbilstošo sadaļu, piemēram, *First name* (vārds). Ziņā automātiski tiks ievietota, datubāzes aile, kas norādīta zem šīs sadaļas, atbilstoši katram telefona numuram.
- 2. Zem *Messages Count* iespējams sekot līdzi, cik SMS iekļaujaties ar ziņas tekstu. Zem *Character Count* redzēsiet cik rakstzīmes ir izmantotas (garumzīmes, mīkstinājuma zīmes un simboli aizņem vairākas rakstzīmes).
- 3. Per message norādīts vienas SMS maksimālais rakstzīmju skaits (bez garumzīmēs, mīkstinājuma zīmēm un simboliem), kas saruks rakstīšanas laika.
- 4. Tālruņa numurus iespējams ievadīt manuāli, atdalot tos ar komatu un nelietojot atstarpi. Tālruņa numura sākumā nepieciešams, bez atstarpes vai "+" zīmes, norādīt numura valsts kodu.
- 5. Atzīmējiet vienu vai vairākus iepriekš augšupielādētos sarakstus, kuriem sūtīsiet konkrēto SMS.\*
- 6. Spiediet taustiņu "Send", lai nosūtītu ziņu.

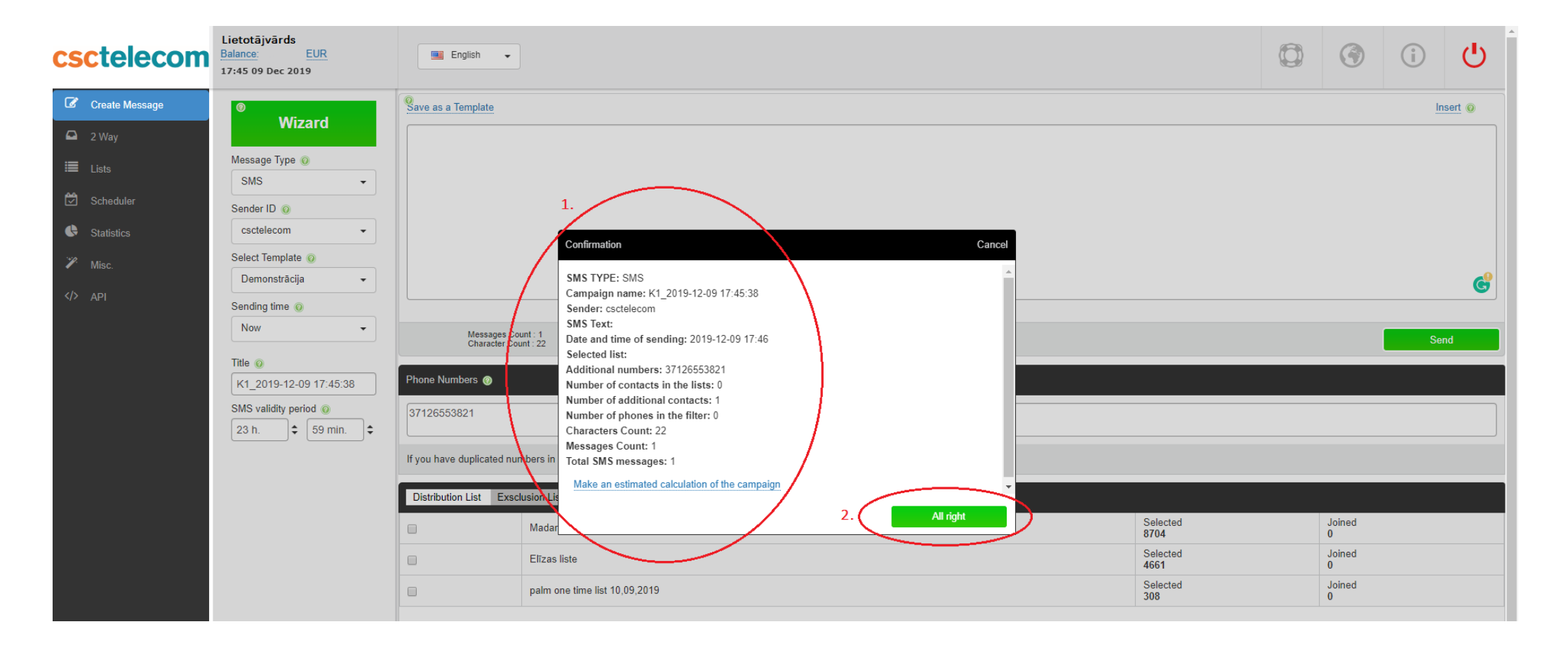

- 1. Parādīsies logs, kurā varat pārliecināties, ka viss ievadīts pareizi.
- 2. Spiediet All right, lai apstiprinātu ziņas izsūtīšanu.